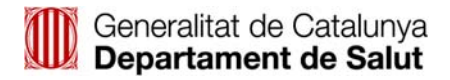

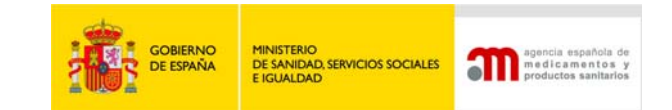

### IX<sup>as</sup> JORNADAS DE INSPECCIÓN FARMACÉUTICA

"Protegiendo la salud de los ciudadanos"

Barcelona, 22 y 23 de marzo de 2012

## Especificaciones para los pósters electrónicos

#### Especificaciones técnicas de los documentos

Para que las comunicaciones enviadas puedan procesarse y mostrarse correctamente, deben cumplir unos requerimientos técnicos que mostramos a continuación:

| Herramienta de creación   | Microsoft PowerPoint                                                                                                    |
|---------------------------|----------------------------------------------------------------------------------------------------|
| Tamaño de la presentación | Formato vertical. 90 cm de ancho x 120 cm de alto.                                                                                                    |
| Tipos de letra            | Legibles y sencillas. Se recomienda el uso de "Arial", "Tahoma", "Verdana" y<br>similares por ser tipografías de fácil lectura a diferentes resoluciones. Los<br>tipos de letra como "Times New Roman" o aquellas que simulan la escritura<br>manual no se visualizan correctamente en ciertos tamaños, por lo se<br>recomienda que se prescinda de su uso.                                          |
| Tamaños de letra          | En general, se debería utilizar un tamaño mínimo de 28 puntos en los textos del poster. En determinados casos en los que deba aparecer letra pequeña, su tamaño mínimo debería ser de 24 puntos para asegurar la legibilidad de la misma, siempre y cuando se utilicen las tipografías especificadas en el párrafo anterior. Para los títulos puede utilizarse letra de tamaño 36 puntos o superior. |
| Ilustraciones             | No existe ninguna limitación a este respecto en cuanto al tamaño final de<br>las ilustraciones a incrustar en los posters, si bien cualquier texto o detalle<br>que en ellas aparezca y que en la composición en PowerPoint sea menor<br>que los textos del poster (tamaño 28) puede que no se visualice<br>correctamente y no sea legible en las pantallas.                                         |
| Otras especificaciones    | Con el fin de conseguir la máxima legibilidad en las comunicaciones, se<br>recomienda que se introduzcan textos breves, claros y concisos y se eviten<br>introducir párrafos con letra pequeña, así como fondos demasiado fuertes<br>(si se introducen imágenes a modo de "marca de agua", estas deberán estar<br>suavizadas para que el texto sea legible sobre las mismas).                        |

| Instrucci  | iones de creación                                                                         |
|------------|-------------------------------------------------------------------------------------------|
| Para el c  | orrecto diseño de los posters de las comunicaciones, deben seguirse unos pasos que        |
| uetallalli |                                                                                           |
| 1          | Iniciaremos Microsoft PowerPoint                                                          |
| 2          | Abriremos el cuadro de diálogo "Configurar página". Para ello, haremos click en el menú   |
|            | "Archivo" y seleccionaremos la opción "Configurar Página". Si disponemos de PowerPoint    |
|            | 2007, haremos click en la pestaña "Diseño" y después en "Configurar Página"               |
| 3          | En dicha pantalla indicaremos las dimensiones del poster especificadas, esto es: 90 cm de |
|            | anchura y 120 cm de altura. Una vez introducidas, haremos click en Aceptar.               |
| 4          | Una vez realizadas estas operaciones se puede comenzar a componer el poster               |
|            | normalmente.                                                                              |

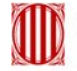

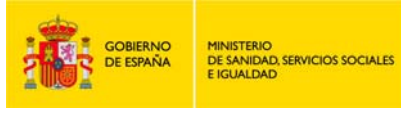

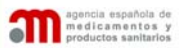

| Instrucci | iones de envío                                                                                   |
|-----------|--------------------------------------------------------------------------------------------------|
| Para que  | la recepción de los posters se pueda realizar, estos deben ser exportados desde la aplicación    |
| Microso   | ft PowerPoint en un formato compatible para su posterior visualización. Para ello, una vez       |
| finalizad | o el poster, deben seguirse las siguientes instrucciones:                                        |
|           |                                                                                                  |
| 1         | Seleccionaremos la opción de menú "Guardar Cómo". En Office 2003 se encuentra ubicada            |
|           | en el menú "Archivo". Si nos usamos Office 2007, deberemos hacer click en el botón "Office"      |
|           | (se encuentra en la parte superior izquierda de la pantalla) y seleccionar la opción indicada en |
|           | el menú que se desplegará                                                                        |
| 2         | En la pantalla que aparecerá a continuación, deberemos seleccionar el nombre de archivo a        |
|           | guardar y el formato del mismo.                                                                  |
| 3         | Como nombre de archivo introduciremos el número de registro de la comunicación y como            |
|           | tipo seleccionaremos "PDF". Esta operación es especialmente importante, ya que un poster         |
|           | que no reúna estos dos requisitos no será detectado por el sistema de visualización y no se      |
|           | mostrará en las pantallas de las Jornadas. Sólo el envío de archivos en formato PDF garantiza    |
|           | al 100% que el archivo que se reciba mantendrá su formato sin sufrir ninguna alteración.         |
| 4         | Una vez finalizado el proceso obtendremos un archivo PDF cuyo nombre coincidirá con el           |
|           | número de referencia asignado. El archivo final <b>no podrá superar los 4MB</b> de peso.         |
| 5         | Es recomendable visualizar el archivo generado para asegurar que la conversión se ha             |
|           | realizado correctamente. Para ello simplemente haremos doble click sobre el archivo o lo         |
|           | abriremos desde un visualizador de imágenes instalado en el equipo.                              |
| 6         | Este archivo deberá ser enviado vía Internet a través del sitio web <u>www.myposters.net</u>     |
|           | siguiendo las instrucciones que se recogen en el annexo.                                         |
|           | Para resolver cualquier duda o incidencia puede contactar con la secretaria técnica de las       |
|           | jornadas (Reunions i Ciencia SL) llamando al teléfono 93.410.86.46 o por correo electrónico      |
|           | iornadasif@reunionsciencia.es.                                                                   |

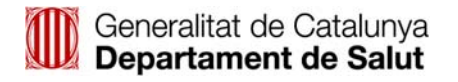

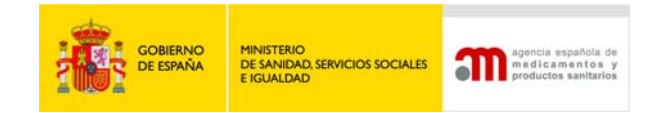

# Anexo. Instrucciones para el envío de los pósters electrónicos a través del sitio web <u>www.myposters.net</u>

Para el correcto envío de los pósters aceptados deberán seguir los siguientes pasos:

- Acceder a la web <u>www.myposters.net</u>
- En la parte inferior de la pantalla aparecerá el listado de congresos activos.
  Se tiene que escoger el evento correspondiente (IX Jornadas de Inspección Farmacéutica) y así acceder a la zona de envío de pósters específica del evento

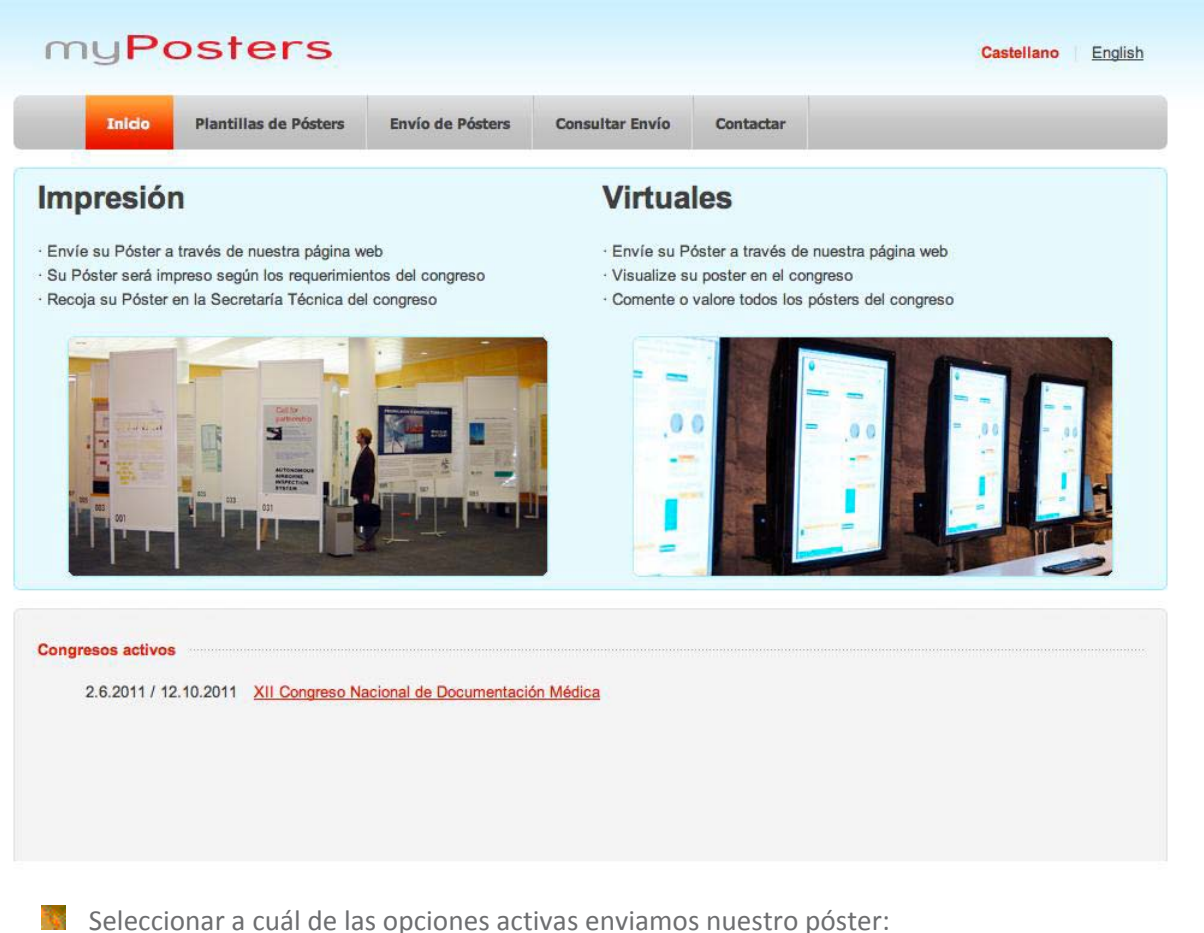

Seleccionar a cuál de las opciones activas enviamos nuestro póster Exposición virtual o Impresión de pósters

| myPe                                             | osters                                                                  |                   |                 |           | Castellano English                                                           |
|--------------------------------------------------|-------------------------------------------------------------------------|-------------------|-----------------|-----------|------------------------------------------------------------------------------|
| Inicio                                           | Plantillas de Pósters                                                   | Envío de Pósters  | Consultar Envío | Contactar |                                                                              |
|                                                  |                                                                         |                   |                 |           |                                                                              |
| I Congreso Naci<br>6.2011 / 12.10.20             | ional de Documentación M<br>011 - Málaga                                | lédica            |                 |           | Ayuda                                                                        |
| I Congreso Naci<br>6.2011 / 12.10.20<br>Envío pa | ional de Documentación M<br>011 - Málaga<br>ara exposición virtual de P | lédica<br>Vósters |                 |           | Ayuda<br>Seleccione una de las opciones disponibles<br>pulsando en el icono. |

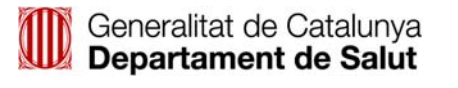

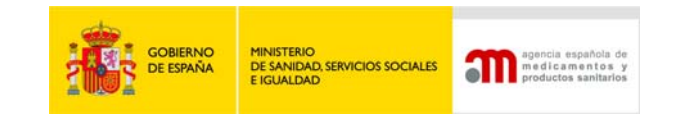

Para poder enviar el póster, éste deberá haber sido previamente aceptado por el comité. El autor deberá buscar su nombre entre los autores aceptados.

| myPo                                                                                   | osters                                                                                   |                                    |                          |           | Castellano English                                                                                                    |
|----------------------------------------------------------------------------------------|------------------------------------------------------------------------------------------|------------------------------------|--------------------------|-----------|----------------------------------------------------------------------------------------------------|
| Inicio                                                                                 | Plantillas de Pósters                                                                    | Envío de Pósters                   | Consultar Envío          | Contactar |                                                                                                    |
| XII Congreso Naci<br>2.6.2011 / 12.10.20<br>Para poder enviar s<br>los pósters finales | ional de Documentación M<br>)11 - Málaga<br>sus pósters, la secretaría téc<br>aceptados. | lédica<br>cnica del congreso nos h | na facilitado la base de | datos de  | Ayuda<br>Introduzca las primeras letras del apellido del<br>autor principal y pulse en "Buscar en la base<br>de datos" para hayar las coincidencias. |
| Por favor, introduzo<br>Fortuny                                                        | ca las primeras letras del au                                                            | tor principal:                     |                          |           | Ejemplo:<br>Para buscar "Fernandez", introduzca "fern".                                                                                              |
| Al pulsar el botón "<br>Buscar en la base d                                            | Buscar en la base de datos'                                                              | aparecerá un listado de            | e coincidencias.         |           |                                                                                                    |
|                                                                                        |                                                                                          |                                    |                          |           |                                                                                                    |

Al realizar la búsqueda, deberán seleccionar su nombre para poder subir el póster.

| ng                                 | 05                                                          | 1613                                            |                                                     |                            |           | Castellano Engli                                                                                          |
|------------------------------------|-------------------------------------------------------------|-------------------------------------------------|-----------------------------------------------------|----------------------------|-----------|----------------------------------------------------------------------------------------------------|
| 1                                  | Inicio Plant                                                | tillas de Pósters                               | Envío de Pósters                                    | Consultar Envío            | Contactar |                                                                                                    |
| II Congra<br>6.2011 /<br>eleccione | eso Nacional de<br>12.10.2011 - Mái<br>e un autor de la lis | Documentación M<br>aga<br>sta y pulse en el bol | édica<br>ón de enviar póster.                       |                            |           | Ayuda<br>Debe pulsar en el icono de enviar de su<br>comunicación para continuar.                          |
| N⁰<br>Póster                       | Autor                                                       | Título                                          |                                                     |                            | Enviar    | Si el icono es de prohibición usted no puede<br>enviar su Póster porque ya lo ha enviado<br>antoriormente |
| 07                                 | Juan Emilio<br>Urán García                                  | Análisis Resistenc<br>Asistencial Median        | a De Gérmenes Antimicro<br>te Códigos Cie-9mc Del ( | obianos: Seguridad<br>Cmbd |           | antenomente.                                                                                              |
| 11                                 | Julio Antonio<br>García Crespo                              | Impacto Sociosani<br>LeÓn                       | tario En Los Hospitales D                           | e Agudos De Castilla Y     |           |                                                                                                    |
| 56                                 | Andrés Jesús<br>Corral García                               | Inseguridad Asiste                              | ncial                                               |                            |           |                                                                                                    |
| 57                                 | Andrés Jesús<br>Corral García                               | Necesidad De Fus                                | ionar                                               |                            |           |                                                                                                    |
| 79                                 | Guadalupe<br>García Rubio                                   | Análisis De Situaci                             | ón De La Cirugía Mayor A                            | Ambulatoria En El área     |           |                                                                                                    |

Al hacer click sobre el icono de envío de pósters se accede al formulario de envío. A través de este formulario se deberá especificar también el nombre de los demás autores así como su centro de trabajo.

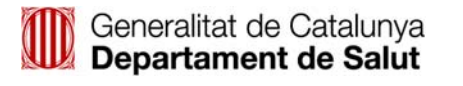

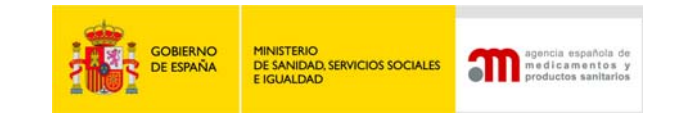

En el caso de que el congreso cuente con diferentes áreas temáticas, deberá seleccionar a cuál de ellas desea enviar el póster.

| Inicio                                                                                                    | Plantillas de Pósters                                                                                                    | Envío de Pósters                                                                                                    | Consultar Envío                                                                                                    | Contactar             |                                                      |
|----------------------------------------------------------------------------------------------------|----------------------------------------------------------------------------------------------------|----------------------------------------------------------------------------------------------------|----------------------------------------------------------------------------------------------------|-----------------------|------------------------------------------------------|
| II Congreso Nacior<br>6.2011 / 12.10.2011                                                                             | al de Documentación M<br>- Málaga                                                                                                    | <b>lédica</b>                                                                                                    |                                                                                                    |                       | Ayuda                                                |
| atos del solicitant                                                                                                   | Đ                                                                                                    |                                                                                                    |                                                                                                    |                       | Todos los campos marcados con * son<br>obligatorios. |
| lombre del solicitant                                                                                                 | e (*) Miquel                                                                                                    |                                                                                                    |                                                                                                    |                       | Debe adjuntar el póster en formato .pdf. con         |
| Apellidos del solicita                                                                                                | nte (*) Fortuny                                                                                                    |                                                                                                    |                                                                                                    |                       | un tamaño máximo de 4 Mb.                            |
| País (*)                                                                                                    | España                                                                                                    |                                                                                                    | •                                                                                                    |                       | Recuerde aiustar las medidas del archivo .p          |
| Provincia (*)                                                                                                    | Barcelona                                                                                                    |                                                                                                    |                                                                                                    |                       | a los requerimientos del congreso.                   |
| er Autor (*)                                                                                                    | Fortuny                                                                                                    |                                                                                                    |                                                                                                    |                       |                                                      |
| Resto de autores                                                                                                    |                                                                                                    |                                                                                                    |                                                                                                    |                       |                                                      |
| Centro de los autores                                                                                                 | 5                                                                                                    |                                                                                                    |                                                                                                    |                       |                                                      |
| -mail de contacto (*                                                                                                  | ) sandra@softcond                                                                                                    | res.com                                                                                                    | /                                                                                                    |                       |                                                      |
| elf. de contacto (*)                                                                                                  | 902109510                                                                                                    |                                                                                                    |                                                                                                    |                       |                                                      |
| elf. Móvil de contac                                                                                                  | to (*)                                                                                                    |                                                                                                    |                                                                                                    |                       |                                                      |
| Datas dal nástar                                                                                                    | 2008 A                                                                                                    |                                                                                                    |                                                                                                    |                       |                                                      |
| lítulo del póster (*)                                                                                                 | Análisis De Situa                                                                                                    | ción De La Cirugía Mayor A                                                                                                    | mbulatoria                                                                                                    |                       |                                                      |
| Número de póster (*)                                                                                                  | 179 (este númer                                                                                                    | ro está asignado por el co                                                                                                    | omité técnico)                                                                                                    |                       |                                                      |
| Área temática (*)                                                                                                    | Al no disponer d                                                                                                    | e áreas temáticas se ha                                                                                                    | asignado a la Área Ger                                                                                                    | neral                 |                                                      |
| Observaciones                                                                                                    |                                                                                                    |                                                                                                    |                                                                                                    |                       |                                                      |
|                                                                                                    |                                                                                                    |                                                                                                    |                                                                                                    |                       |                                                      |
| Adjuntar archivo (*)                                                                                                  | Recuerde ajusta<br>congreso.<br>Seleccionar arch                                                                                       | r las medidas del archivo<br>ivo) ningún arccionado                                                                                            | .pdf a los requerimient                                                                                                    | os del                |                                                      |
| -                                                                                                    |                                                                                                    |                                                                                                    |                                                                                                    |                       |                                                      |
| -orma de pago                                                                                                    |                                                                                                    |                                                                                                    |                                                                                                    |                       |                                                      |
| SIII COSTE                                                                                                    |                                                                                                    |                                                                                                    |                                                                                                    |                       |                                                      |
| Se va a enviar el arc                                                                                                 | hivo adjuntado, puede qu                                                                                                    | e la siguiente página tarc                                                                                                    | le en cargar.                                                                                                    |                       |                                                      |
| Condiciones del s<br>estará expuesto en<br>congreso Soft Cong                                                         | ervicio: Usted acepta qu<br>Póster Virtual en Interne<br>gres S.L.                                                                     | e su Póster o Comunicad<br>t de acceso libre, siendo                                                                                           | ción va a ser impreso y/<br>los titulares del aula de                                                                              | lo<br>I               |                                                      |
| De acuerdo a lo est<br>Datos de Carácter I<br>consecuencia de la<br>Soft Congres S.L.,<br>implementadas las<br>junio. | ablecido a la Ley Orgáni<br>Personal, le informamos<br>recogida a través del for<br>C.I.F. B62787593 y domi<br>medidas de seguridad es | ca 15/1999, de 13 de dicin<br>que los datos personales<br>mulario, serán incorporad<br>cilio en la c/ Entença, 47<br>tablecidas en el Real Der | embre, de Protección d<br>que se obtengan como<br>los al fichero titularidad<br>, 08015 Barcelona, teni<br>creto 994/1999, de 11 d | e<br>de<br>endo<br>le |                                                      |
| Soft Congres S.L.,<br>intimidad de los vis                                                                            | sociedad tituar de myPos<br>itantes de nuestra web.                                                                                    | sters, mantendrá en todo                                                                                                    | momento el derecho a                                                                                                    | la                    |                                                      |
|                                                                                                    |                                                                                                    |                                                                                                    |                                                                                                    |                       |                                                      |

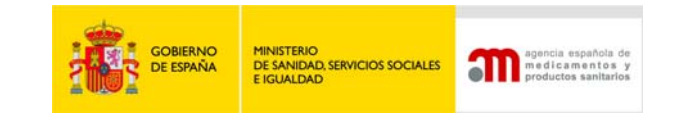

Una vez enviado el póster aparecerá un mensaje de confirmación en pantalla.

| myPo                                     | osters                                                                                            |                                                     |                 |           | Castellano English                                                                                           |
|------------------------------------------|---------------------------------------------------------------------------------------------------|-----------------------------------------------------|-----------------|-----------|----------------------------------------------------------------------------------------------------|
| Inicio                                   | Plantillas de Pósters                                                                             | Envío de Pósters                                    | Consultar Envío | Contactar |                                                                                                    |
| XII Congreso Naci<br>2.6.2011 / 12.10.20 | onal de Documentación M<br>11 - Málaga<br>Su Póster ha sido enviad<br>Recibirá en el e-mail que n | édica<br>lo correctamente<br>os ha proporcionado un | a confirmación. |           | Ayuda<br>Si el proceso ha sido satisfactorio, se le<br>enviará un e-mail con información sobre su<br>pedido. |

- A su vez, el autor principal recibirá en la dirección de e-mail especificada un correo electrónico en el que:
  - Se encuentra la confirmación del envío

- Se adjunta un nombre de usuario y contraseña junto con el link de acceso a la zona online de pósters

A través de esta zona online podrá comprobar si su póster ya ha sido revisado o no

# **CONSULTA DEL PÓSTER ENVIADO**

Una vez enviado el póster, el autor podrá acceder a su consulta a través de la zona superior del menú "Consultar Envío" y del nombre de usuario y contraseña que le fueron remitidos en el mail de confirmación.

| Inicio                              | Plantillas de Pósters                                                                  | Envío de Pósters | Consultar Envío | Contactar |                                                                                    |
|-------------------------------------|----------------------------------------------------------------------------------------|------------------|-----------------|-----------|------------------------------------------------------------------------------------|
| I Congreso Nac<br>6.2011 / 12.10.20 | <mark>ional de Documentación M</mark><br>011 - Málaga<br>ail de contacto y su ID de Pó | édica            |                 |           | Ayuda<br>Para poder visualizar su Póster debe<br>introducir los datos solicitados. |